## Cumberland and Westmorland & Furness External LMS

## **Registration Process**

This information sheet refers to gaining access to the External Learning Management System (LMS) hosted by Cumberland and Westmorland & Furness Councils.

 Once notification is received from your organisational sponsor that you are invited to the external LMS a welcome E-Mail will be sent to the account provided. Please signin to your E-Mail account to begin the registration process.

| Sign in<br>to continue to Outlook |      |
|-----------------------------------|------|
| Email, phone, or Skype            |      |
| No account? Create one!           |      |
|                                   | Next |

 A welcome E-Mail from either the Cumberland or Westmorland & Furness Learning and Development team should be present if logged into the correct account. If the E-Mail does not appear in your inbox, please check the Junk E-Mail/Spam folder in the first instance and the sender will appear as Learning and Development.

|                                                                                                    |                             | ✓ Folders        |       |
|----------------------------------------------------------------------------------------------------|-----------------------------|------------------|-------|
|                                                                                                    |                             | 🖂 Inbox          | 1     |
| Learning and Development<br>To: You                                                                     | 🗠 Reply 🐀 Reply all 🤿       | 🐻 Junk Email     |       |
| ↓ Low importance                                                                                        |                             | 🔊 Drafts         |       |
|                                                                                                    |                             | ▷ Sent Items     | _     |
| Welcome John Smith                                                                                      |                             | 🗓 Deleted Items  |       |
|                                                                                                    |                             | T Archive        |       |
| Welcome to our new Learning Hub where you will find all your essential learning, to start your learning | journey, please click HERE. | Notes            |       |
| If you have any queries, please contact our team via email                                              |                             | 🗅 Conversation H | listo |

 Select the link where stated "please click <u>HERE</u>" to open a website that will begin the process for registration. Sign-in again with your email address and password if prompted.

| Microsoft               |      |      |
|-------------------------|------|------|
| Sign in                 |      |      |
| someone@example.        | .com |      |
| Can't access your accou | int? |      |
|                         |      |      |
|                         |      |      |
|                         | Back | Next |
| I                       | Back | Next |
|                         | Back | Next |

 Click accept to continue if in agreement to the permissions required for your account to access the Learning Management System. Please open and read the Cumbria County Council Information Security Internet Acceptable Use Policy, then select accept to confirm.

|                                                                                                    | In order to across Carolina Council research, you make and the terms of you                                                                                                    |
|----------------------------------------------------------------------------------------------------|----------------------------------------------------------------------------------------------------|
| Microsoft                                                                                                    | COT Acceptable User Policy                                                                                                    |
|                                                                                                    |                                                                                                    |
| Permissions requested by:                                                                                                    | Council                                                                                                    |
| Cumbria County Council<br>cumbria.onmicrosoft.com                                                                                                    |                                                                                                    |
| By accepting, you allow this organisation to:                                                                                                    | Information Security                                                                                                    |
| ✓ Receive your profile data                                                                                                    |                                                                                                    |
| Collect and log your activity                                                                                                    |                                                                                                    |
| ✓ Use your profile data and activity data                                                                                                    |                                                                                                    |
| You should only accept if you trust Cumbria County Council.<br>Cumbria County Council has not provided links to their terms<br>for you to review. You can update these permissions at<br>https://myaccount.microsoft.com/organizations.<br>Learn more |                                                                                                    |
| This resource is not shared by Microsoft.                                                                                                    | and the second second s |
| Cancel Accept                                                                                                    | Constraint Costfolio Costfolio Costf |
|                                                                                                    | Roam disk kenge to conferenting packase real and and endormal the terms of same                                                                                                    |

5. Registration for Microsoft multi-factor authentication is required for access to the new Learning Management System. Please download the 'Microsoft Authenticator' app on a mobile device and next on-screen to continue.

| Microsoft                                                                                                    | 10:28       | 1008 — 0 Jay #                                                                                                    |
|----------------------------------------------------------------------------------------------------|-------------|----------------------------------------------------------------------------------------------------|
| More information required                                                                                                    |             | Norm Die Constant<br>Territoria Constant<br>Territoria |
| Your organisation needs more information to keep<br>your account secure. Before making changes to your<br>security info you must complete multifactor<br>authentication. | 9           | Colore ALL Verse Las<br>Sector Colored Colored C                                                                                                    |
| Use a different account                                                                                                    |             | Parame Premanentian Bayra                                                                                                    |
| Learn more                                                                                                    |             | Cline Wandhard Different Ada                                                                                                    |
| Next                                                                                                    | E Morpholit | S 🖉 M 🗟                                                                                                    |

6. Once the Microsoft Authenticator app is downloaded on your mobile device, click next again on-screen to continue.

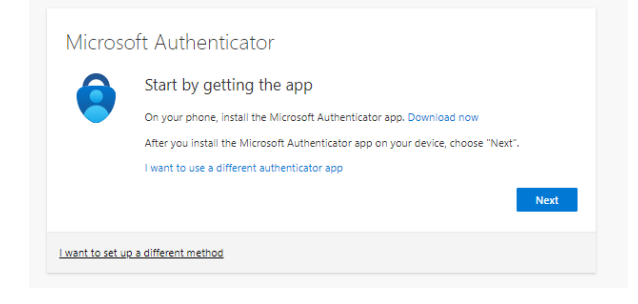

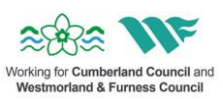

7. Open the Microsoft Authenticator app on your mobile device and if prompted select to allow notifications. The app will then display the following screen, select the plus icon in the top right and '*Work or school account*'.

| E Authenticator                                                                                                    | 3                             |          |   |                               |            |
|----------------------------------------------------------------------------------------------------|-------------------------------|----------|---|-------------------------------|------------|
| "Authenticator"<br>Would Like to Send<br>You Notifications<br>Notifications may include<br>alerts, sounds, and icon<br>badges. These can be | 9:04 <del>∛</del><br>≪ Search |          |   | 10:22 %<br>Search<br>Accounts | .ni ute 🖚  |
| Configured in Settings. Don't Allow Allow                                                                                                   |                               | Accounts | + | WHAT KIND OF ACCOUNT ARE YO   | DU ADDING? |
| Aiready have a backup?<br>Sign in to your recovery account.<br>Begin recovery                                                               |                               |          |   | Work or school account        | )<br>(1)   |
| Autoretisar                                                                                                    | 8                             |          |   |                               |            |

8. Select next on screen to continue once step 7 has been completed on your mobile device.

| Microso          | oft Authenticator                                                                                                 |
|------------------|----------------------------------------------------------------------------------------------------|
| )<br>            | Set up your account If prompted, allow notifications. Then add an account, and select "Work or school". Back Next |
| I want to set up | a different method                                                                                                |

9. Select '**Scan QR Code**' on the mobile app (accept permission to camera if prompted) and return attention to the verification page to scan in the QR code. Scan the code using your mobile device to register the account which will then be listed under 'Cumbria County Council' and associated with your email address.

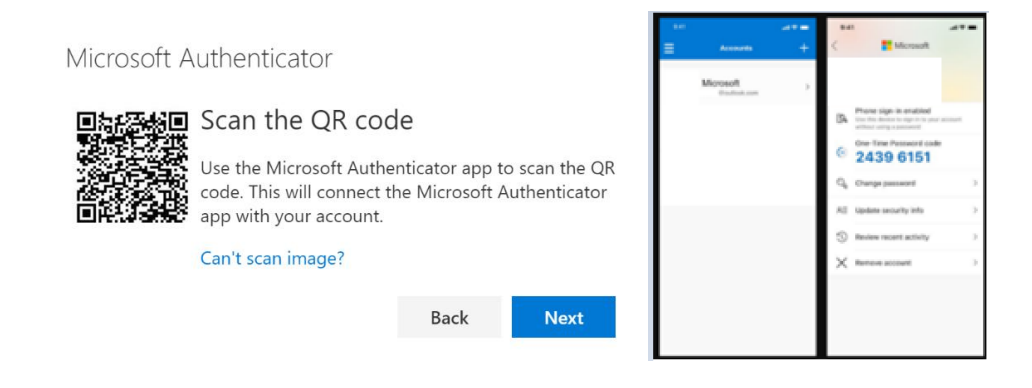

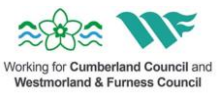

10. Once the QR code has been scanned in on your mobile device using the Microsoft Authenticator, a notification should appear to request that a two-digit code is provided. Please enter the number that appears on-screen into this notification on your mobile device and the '**notification approved**' message will appear if successful.

| Keep your account secure                                                                                                    | Keep your account secure                                  |
|----------------------------------------------------------------------------------------------------|-----------------------------------------------------------|
| Microsoft Authenticator           Let's try it out           Approve the notification were sending to your app by entering the number shown below.           34 | Microsoft Authenticator  Notification approved  Back Next |
| I want to set up a different method                                                                                                    | Lwant to set up a different method                        |

11. Selecting next on the notification approved screen will provide an additional page to confirm that the registration for Microsoft Multi-Factor Authentication has been successful.

|                   | Keep your account secure                                                                                    |      |
|-------------------|----------------------------------------------------------------------------------------------------|------|
| Suc               | cess!                                                                                                    |      |
| Great j<br>Defaul | ab! You have successfully set up your security info. Choose "Done" to continue signing<br>t sign-in method: | in.  |
| ٢                 | Microsoft Authenticator                                                                                     |      |
|                   |                                                                                                    |      |
|                   |                                                                                                    | Done |

12. Selecting next on the confirmation screen will then direct you to the External Learning Management System for either Cumberland or Westmorland & Furness. If there is an additional prompt for verification at this stage provide the two-digit code that appears on screen.

| Microsc                          | oft                                                   |
|----------------------------------|-------------------------------------------------------|
| @                                | outlook.com                                           |
| Approve                          | sign-in request                                       |
| Open you<br>number s             | ur Authenticator app, and enter the shown to sign in. |
|                                  | 72                                                    |
| No numbers in<br>the latest vers | n your app? Make sure to upgrade to<br>ion.           |
| I can't use my M                 | Aicrosoft Authenticator app right now                 |
| More informatio                  | on                                                    |
|                                  |                                                       |

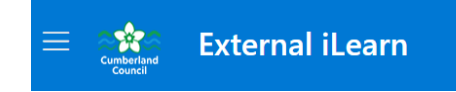

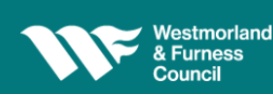

**External Learning Hub** 

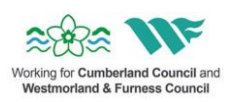